# Restoring UIS Manager Hosts

Cloud Computing 厉梦如 2020-06-28 Published

#### Network Topolog

UIS

### **Problem Description**

H3C UIS hyperconverged management platform supports the administrator to manually back up man agement node configuration or formulate a backup policy so that management node configuration is b acked up periodically to ensure HA of the management platform. If the management node server is fa ulty and cannot be restored, install H3C UIS hyperconverged management platform on another serve r and import the configuration backup data to restore the virtualized service management function an d ensure that no fault of H3C UIS hyperconverged management platform can affect the management of the virtualized environment.

If the active server installing H3C UIS hyperconverged management platform is faulty, install H3C UI S hyperconverged management platform on the standby server. In this case, the configuration backu p data of the UIS Manager will be imported to the new H3C UIS hyperconverged management platfor m.

#### Process Analysis

The procedure of restoring a UIS Manager host is as follows:

Step1:On the standby server, install H3C UIS hyperconverged management platform, log in to H3C UIS hyperconverged management platform through a browser as the system administrator, choose S ystem > Data Backup, and configure the path of the standby server that stores the backup file on the Data Backup tab page.

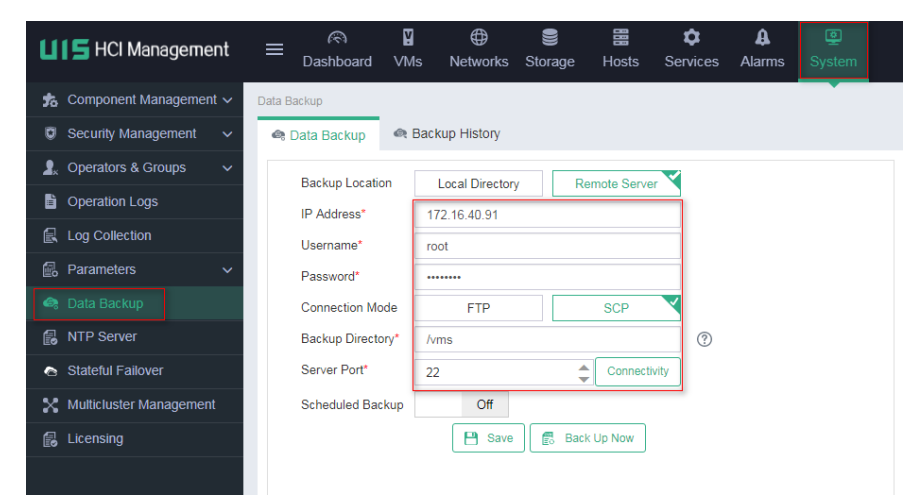

Step2:Click Connectivity to test connectivity. After the test, click Save. If the connection fails, check whether the IP address, password and backup path are existent.

**Step3:** Click the **Backup History** tab page. H3C UIS hyperconverged management platform automatically obtains all backup information from the specified backup path.

| LIS HCI Management        |      | R)<br>Dashboard | <b>⊠</b><br>∨Ms | Overworks  | Storage        | Hosts | Services | <b>A</b><br>Alarms | 9<br>System |                  |              | е н     | ot Key 👻 👘                   |              |
|---------------------------|------|-----------------|-----------------|------------|----------------|-------|----------|--------------------|-------------|------------------|--------------|---------|------------------------------|--------------|
| 📩 Component Management 🗸  | Data | Backup          |                 |            |                |       |          |                    |             |                  |              |         |                              |              |
| 🔋 Security Management 🗸 🗸 | - 63 | Data Backup     | 🗬 Back          | up History |                |       |          |                    |             |                  |              |         |                              |              |
| 🤱 Operators & Groups 🛛 🗸  |      |                 |                 |            |                |       |          |                    |             |                  |              |         | 😫 Upload                     | 🐮 Import     |
| Operation Logs            |      | File Name       |                 | Creat      | ed At          | Ver   | sion     | MD5 Dig            | est         | Backup Destinati | IP Address   | Connect | Backup Destinati             | Actions      |
| Log Collection            |      | UIS_INFO_BAC    | K_C0713_2       | 020 2020   | 03-20 17:00:13 | C0    | 713      | b01761cc           | s8b2317 I   | Remote Server    | 172.16.40.92 | SCP     | /vms/cvmbackup               | () 🔿 🗙       |
| 🕼 Parameters 🗸 🗸          |      | UIS_INFO_BAC    | CK_C0713_2      | 020 2020   | 03-20 17:00:06 | C0    | 713      | efa47ece           | 5/0d740 I   | Remote Server    | 172.16.40.91 | SCP     | /vms/cvmbackup               | 🕀 🔿 🗙        |
| 🗠 Data Backup             |      | UIS_INFO_BAC    | CO713_2         | 020 2020   | 03-19 17:00:14 | CO    | 713      | d7f75725           | 4e053a      | Remote Server    | 172.16.40.92 | SCP     | /vms/cvmbackup               | 🕀 🔿 🗙        |
| ·                         |      | UR INFO DAG     |                 |            |                |       | 740      | 00444440           |             | Domete Conver    | 170 10 10 01 | 000     | A second to combine a locum. | ~ <b>~ ~</b> |

**Step4:** On the **Backup History** tab page, select required UIS Manager configuration data, and click on the corresponding line of the data. In the dialog box that is displayed, select**OK**.

| ≡      | ැ<br>Dashboard | <b>₽</b><br>∨Ms | ⊕<br>Networks | Storage         | Hosts | Services | <b>A</b><br>s Alarms                                                                                                    |                            |                                                                    |           |              | 🔏 н     | ot Key 🔻 🕅 🖄     | t   4 <sup>13</sup> |
|--------|----------------|-----------------|---------------|-----------------|-------|----------|----------------------------------------------------------------------------------------------------|----------------------------|--------------------------------------------------------------------|-----------|--------------|---------|------------------|---------------------|
| Data E | Backup         |                 |               |                 |       |          |                                                                                                    |                            |                                                                    |           |              |         |                  |                     |
| ŝ      | Data Backup    | 🗬 Bac           | kup History   |                 |       |          |                                                                                                    |                            |                                                                    |           |              |         |                  |                     |
|        |                |                 |               |                 |       |          |                                                                                                    |                            |                                                                    |           |              |         | Upload           | 🖭 Import            |
|        | File Name      |                 | Creat         | ed At           | Ve    | rsion    | MD5 Dige                                                                                                    | st                         | Backup D                                                           | lestinati | IP Address   | Connect | Backup Destinati | Actions             |
|        | UIS_INFO_BAC   | CK_C0713        | 2020 2020     | -03-20 17:00:13 | с с   | 0713     | b01761cd                                                                                                    | 8b2317                     | Remote S                                                           | Server    | 172.16.40.92 | SCP     | /vms/cvmbackup   | ⊕ <b>∞</b> ×        |
|        | UIS_INFO_BAC   | CK_C0713_       | 2020 2020     | -03-20 17:00:06 | c     | Confirm  |                                                                                                    |                            | ×                                                                  | er        | 172.16.40.91 | SCP     | /vms/cvmbackup   | 🗢 🛠                 |
|        | UIS_INFO_BAC   | CO713           | 2020 2020     | -03-19 17:00:14 | . c   |          |                                                                                                    |                            |                                                                    | er        | 172.16.40.92 | SCP     | /vms/cvmbackup   | 🕁 🔿 🗙               |
|        | UIS_INFO_BAC   | CO713_          | 2020 2020     | -03-19 17:00:07 | · c   | 1        | This operation                                                                                                    | on will rest               | ore                                                                | er        | 172.16.40.91 | SCP     | /vms/cvmbackup   | 🕀 🔿 🗙               |
|        | UIS_INFO_BAC   | K_C0713_        | 2020 2020     | -03-18 17:00:13 | i c   |          | the UIS Manager to the vehicle of the the backup file created and the current will be cleared. Pleas sure no other operation the system | ager to the<br>ckup file w | the state<br>e was<br>rent data<br>ase make<br>itors are<br>m. Are | er        | 172.16.40.92 | SCP     | /vms/cvmbackup   | 🕀 🗢 🗙               |
|        | UIS_INFO_BAC   | CK_C0713_       | 2020 2020     | -03-18 17:00:06 | ; c   | 0        |                                                                                                    | the curren                 |                                                                    | er        | 172.16.40.91 | SCP     | /vms/cvmbackup   | 🕀 🔿 🗙               |
|        | UIS_INFO_BAC   | CK_C0713_       | 2020 2020     | -03-17 17:00:15 | c     | Ċ        |                                                                                                    | r operator                 |                                                                    | er        | 172.16.40.92 | SCP     | /vms/cvmbackup   | 🕁 🔿 🗙               |
|        | UIS_INFO_BAC   | CK_C0713_       | 2020 2020     | -03-17 17:00:07 | · c   |          | you sure you want to<br>continue?                                                                                                    |                            | ,<br>,                                                             | er        | 172.16.40.91 | SCP     | /vms/cvmbackup   | 🕁 🔿 🗙               |
|        | UIS_INFO_BAC   | CK_C0713_       | 2020 2020     | -03-17 13:32:08 | c     | l        |                                                                                                    |                            |                                                                    | er        | 172.16.40.91 | SCP     | lvms             | 🕀 🔿 🗙               |
|        | UIS_INFO_BAC   | K_C0713_        | 2020 2020     | -03-17 13:30:47 | · c   |          |                                                                                                    |                            | ancol                                                              | irect     |              |         | /vms             | 🕁 🔿 🗙               |
|        | UIS_INFO_BAC   | CK_C0713_       | 2020 2020     | -03-16 17:00:14 | c     |          |                                                                                                    |                            | and                                                                | er        | 172.16.40.92 | SCP     | /vms/cvmbackup   | 🕀 🔿 🗙               |

Step5: After the restoration, clear the browser buffer, and log in to the server again.

## Solution

• During UIS Manager configuration restoration, only UIS Manager related configuration can be restor red. ONEStor related configuration cannot be restored. ONEStor related configuration must be restor ed through Handy HA. For details about the restoration procedure, see section 3.8.2. If the host is not replaced, the original license file must be used for registration. If the host is replaced, go through the I icense change application procedure to apply for a new license file before registration.

• The system disk contains backup data. A faulty disk does not affect normal running of the system. If both the disks are faulty, the system cannot be restored. Therefore, replace the faulty disk as soon as possible.